1. Для подачи документов в ВГТУ на направления подготовки/специальности высшего образования необходимо перейти на сайт https://ab.cchgeu.ru/user/sign-in/login

Далее необходимо пройти регистрацию, выбрав пункт «Хотите подать заявление? Зарегистрируйтесь»

| Личный кабинет                                            |  |
|-----------------------------------------------------------|--|
| Эпектронная почта*                                        |  |
| Паропь"                                                   |  |
| Запомнять меня                                            |  |
| Owog                                                      |  |
| Хотите подать заявление? Зарегистрируйтесь.               |  |
| Уже подали заявление? Получите пароль от личного кабинета |  |

2. Затем перед Вами появится окно регистрации, в котором необходимо ввести свои данные, заполнив все поля, а также отметить галочкой согласие на обработку персональных данных. После этого еще раз внимательно проверьте все введенные данные и нажмите кнопку «Зарегистрироваться»

| E-mail*                                                                           | поотупающего      | Фамилия*       |   |
|-----------------------------------------------------------------------------------|-------------------|----------------|---|
| Пароль*                                                                           |                   | Имя"           |   |
| Тип документа<br>Паспорт РФ                                                       |                   | Отчество       |   |
| Серия паспорта                                                                    | Howep nachopra*   | Дата рождения* | × |
| Заполнать при наличии стос<br>соответствии с документо<br>удостоверяющем личность | ио в<br>м<br>(без |                |   |

3. После отправки запроса на регистрацию Вы автоматически перемещаетесь на страницу для заполнения анкеты, первым шагом заполнения которой является

подтверждение адреса электронной почты. Для этого необходимо нажать на ссылку «Подтвердить»

| Мы отправили вам писы | ио Иван.                     |     |   |                      |               |         |
|-----------------------|------------------------------|-----|---|----------------------|---------------|---------|
| Основные данные       |                              |     |   |                      |               |         |
| Email: *              | ivanov@gmail.<br>Подтвердить | com |   | Flon: *              | •<br>Мужской  | Женский |
| Фамилия: *            | Иванов                       |     |   | Телефон для связи: * |               |         |
| Имя: *                | Иван                         |     |   | Основной: *          | +7(900)000-00 | -00     |
| Отчество:             | Сергеевич                    |     |   | Дополнительный:      |               |         |
| Лата рожления:        | 21.07.2002                   | ×   | - |                      |               |         |

4. Затем Вам необходимо проверить свою электронную почту, открыть письмо, полученное от портала приемной комиссии ВГТУ и перейти по ссылке, указанной в письме (для подтверждения регистрации). Будьте внимательны, письмо может попасть в папку «Спам».

5. Если допущена ошибка в адресе эл. почты – необходимо начать процедуру регистрации сначала. Если данный шаг выполнен успешно – Вы автоматически вернетесь на страницу с анкетой. В случае если письмо не пришло - проверьте правильность указанного адреса электронной почты.

6. На странице с анкетой необходимо заполнить все пустые поля. Если Вы нуждаетесь в общежитии – поставить отметку в соответствующем поле. После завершения заполнения данных необходимо загрузить фото или скан-копию паспорта. Затем необходимо проверить все введенные данные и после проверки нажать кнопку «Сохранить».

| Паспортные данные     |                     |       |           |                   |             | Добавить |  |  |
|-----------------------|---------------------|-------|-----------|-------------------|-------------|----------|--|--|
|                       | Реквизиты документа |       |           |                   |             |          |  |  |
| Тип документа         | Серия               | Номер | Кем выдан | Код подразделения | Когда выдан | Действия |  |  |
| Паспорт гражданина РФ |                     |       |           |                   |             |          |  |  |

| сдактировать                                            |                                       |           |
|---------------------------------------------------------|---------------------------------------|-----------|
| Заполнять согласно документу, удо                       | остоверяющему личность                | ×         |
| Тип документа*                                          |                                       |           |
| Паспорт гражданина РФ                                   |                                       | ~         |
| Серия                                                   | Номер*                                |           |
| Код подразделения                                       | Когда выдан*                          |           |
|                                                         |                                       |           |
|                                                         |                                       |           |
| Πε                                                      | еретащите файлы сюда …                |           |
| Πε                                                      | еретащите файлы сюда …                |           |
| Пе                                                      | еретащите файлы сюда …                | ⊳ Выбрать |
| Пе<br>Выбрать файлы<br>Максимальный размер приложенного | еретащите файлы сюда<br>го файла: 50М | • Выбрать |

7. После этого Вам необходимо выбрать вкладку «Создать заявление». В появившемся окне необходимо выбрать приемную кампанию «Прием на обучение бакалавриат/специалитет 2022». Далее нажимаете кнопку «Выбрать». После этого Вы переходите на страницу «Образование».

| Выбор приемной кампании                        |        | ×       |
|------------------------------------------------|--------|---------|
| Прием на обучение бакалавриат/специалитет 2022 |        | ~       |
|                                                | Отмена | Выбрать |

На данной странице Вы заполняете данные об образовании, на базе которого Вы планируете поступление. Все поля заполняются строго по документу об образовании. Если все данные введены верно – необходимо нажать кнопку «Сохранить».

## Редактировать

| Вид                    | Среднее общее               | ~       | Номер документа *                        |       |   |
|------------------------|-----------------------------|---------|------------------------------------------|-------|---|
| Уровень<br>образования |                             | •       | Наименование<br>учебного<br>заведения *  |       | , |
| Тип документа<br>*     | Аттестат о среднем общем    | т об 💌  | Дата выдачи *                            |       |   |
| Профиль<br>образования | Выберите                    |         | Год окончания<br>учебного<br>заведения * |       |   |
| Серия<br>документа     | я только для документов выд | ланным  | Вид<br>предоставленного                  | копия |   |
| до 2012 года           |                             | La moin | документа *                              |       |   |
| до 2012 года           | Перета                      | ащите ф | документа *                              |       |   |

8. Переходим к шагу заполнения Льгот и преимущественных прав. ВНИМАНИЕ! Данное поле заполняется только для абитуриентов, у которых есть договора о целевом обучении. Для этого необходимо добавить информацию о договоре и его скан-копию в раздел «Целевые договоры»:

×

| Образование | преимущественные<br>права | Направления<br>подготовки | Вступительные<br>испытания | Индивидуальные<br>достижения | Сканы<br>документов | Комментарий | Подать заявление |
|-------------|---------------------------|---------------------------|----------------------------|------------------------------|---------------------|-------------|------------------|
|             |                           |                           |                            |                              |                     |             |                  |

## Льготы

| Имеются отличительные признаки для поступления |                       |               |                                                  |  |  |  |  |  |
|------------------------------------------------|-----------------------|---------------|--------------------------------------------------|--|--|--|--|--|
|                                                | Льгота                |               | Подтверждающий документ                          |  |  |  |  |  |
| Тип льготы                                     | Отличительный признак | Тип документа | Гип документа Серия Номер Дата выдачи Кем выдано |  |  |  |  |  |
| Ничего не найде                                | Ничего не найдено.    |               |                                                  |  |  |  |  |  |

## Целевые договоры

| По квоте целевого приёма |               |                         |       |             |            |          |  |
|--------------------------|---------------|-------------------------|-------|-------------|------------|----------|--|
| Направляющая организация |               | Подтверждающий документ |       |             |            |          |  |
| Наименование организации | Тип документа | Серия                   | Номер | Дата выдачи | Кем выдано | Действия |  |
| Ничего не найдено.       |               |                         |       |             |            |          |  |

## Поступление без вступительных испытаний

| Имеется право на поступление без вступительных испытаний |     |       |                |                                                          |                         |  | Добавить |  |          |  |
|----------------------------------------------------------|-----|-------|----------------|----------------------------------------------------------|-------------------------|--|----------|--|----------|--|
| Олимпиада                                                |     |       |                |                                                          | Подтверждающий документ |  |          |  |          |  |
| Наименование олимпиады                                   | Год | Класс | Особая отметка | Тип документа Серия Номер Дата выдачи Кем выдано Действи |                         |  |          |  | Действия |  |
| Ничего не найдено.                                       |     |       |                |                                                          |                         |  |          |  |          |  |

После этого переходим к выбору специальности. Для этого нужно перейти на вкладку «Направления подготовки» и нажать на кнопку «Добавить».

9. Далее из списка выбираете интересующую Вас специальность с нужными параметрами (на базе какого образования поступаете, источник финансирования). Отмечаете нужную Вам специальность и нажимаете кнопку «Добавить»:

| Добавление направлений подготовки в заявление                                                                                                    | ×            |
|----------------------------------------------------------------------------------------------------|--------------|
| Направление подготовки Шифр специальности                                                                                                    |              |
| Подразделение  Форма обучения  Форма оплаты                                                                                                    | ~            |
| 15.03.04 Автоматизация технологических процессов и производств АТПиП_ФЭМИТ_2022<br>(бак, заочное, бюджет) (Автоматизация производственно-технологических систем), бюджетная<br>основа, заочная форма обучения                     | •            |
| 15.03.04 Автоматизация технологических процессов и производств АТПиП_ФЭМИТ_2022<br>(бак, заочное, контракт) (Автоматизация производственно-технологических систем), полное<br>возмещение затрат, заочная форма обучения           |              |
| 15.03.04 Автоматизация технологических процессов и производств АТПиП_ФЭМИТ_2022<br>(бак, заочное, особая квота) (Автоматизация производственно-технологических систем),<br>бюджетная основа, заочная форма обучения, особое право | • •          |
| Отме                                                                                                    | ена Добавить |

ВНИМАНИЕ! МОЖНО ВЫБРАТЬ НЕ БОЛЕЕ 5 РАЗЛИЧНЫХ НАПРАВЛЕНИЙ ПОДГОТОВКИ ( если Вы выбираете одно и то же направление на разных факультетах, то это считается как одно направление подготовки).

В категории приема необходимо указать либо «На общих основаниях», либо «По договору об оказании платных образовательных услуг». После этого нажать кнопку «Сохранить».

10. Далее в разделе «Вступительные испытания» нажимаете кнопку «Подтвердить набор вступительных испытаний», а затем «Сохранить»

11. В разделе «Индивидуальные достижения» можно добавить информацию об индивидуальных достижениях, регламентированных Правилами приема на бакалавриат/специалитет ВГТУ. Добавляя каждое достижение, необходимо нажимать кнопку «Добавить».

12. Затем необходимо нажать кнопку «Подать заявление»:

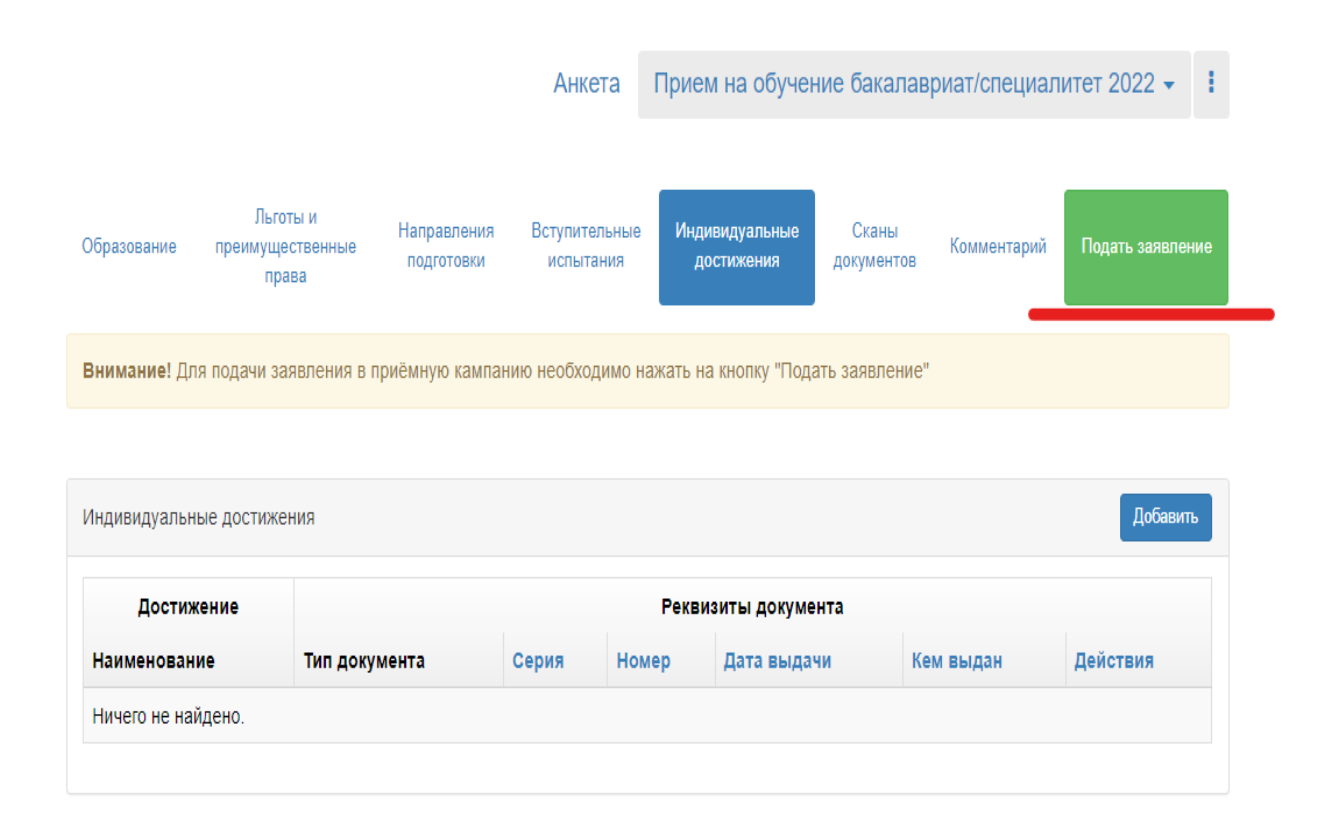

13. Далее Ваши документы отправляются на проверку в приемную комиссию. Если по поданным документам у комиссии не возникнет вопросов – у Вас в личном кабинете в течение 4 рабочих дней появятся бланки заявления на участие в конкурсе и согласия на обработку персональных данных, которые Вам необходимо распечатать, подписать и загрузить в соответствующие поля (ДОСТУПНЫ ТОЛЬКО ПОСЛЕ ПРОВЕРКИ ДОКУМЕНТОВ ПРИЕМНОЙ КОМИССИЕЙ) фото или скан-копии подписанных бланков.

14. Если Вы хотите изменить направление подготовки/специальность, то Вам необходимо зайти в личный кабинет под своей учетной записью, перейти по вкладке «Мои заявления», выбрать поданное ранее Вами заявление, сделать черновик из принятого заявления, а затем изменить в нем выбранную специальность (удалить ранее выбранную и добавить новую или просто добавить новую, проделав еще раз п.8-10).

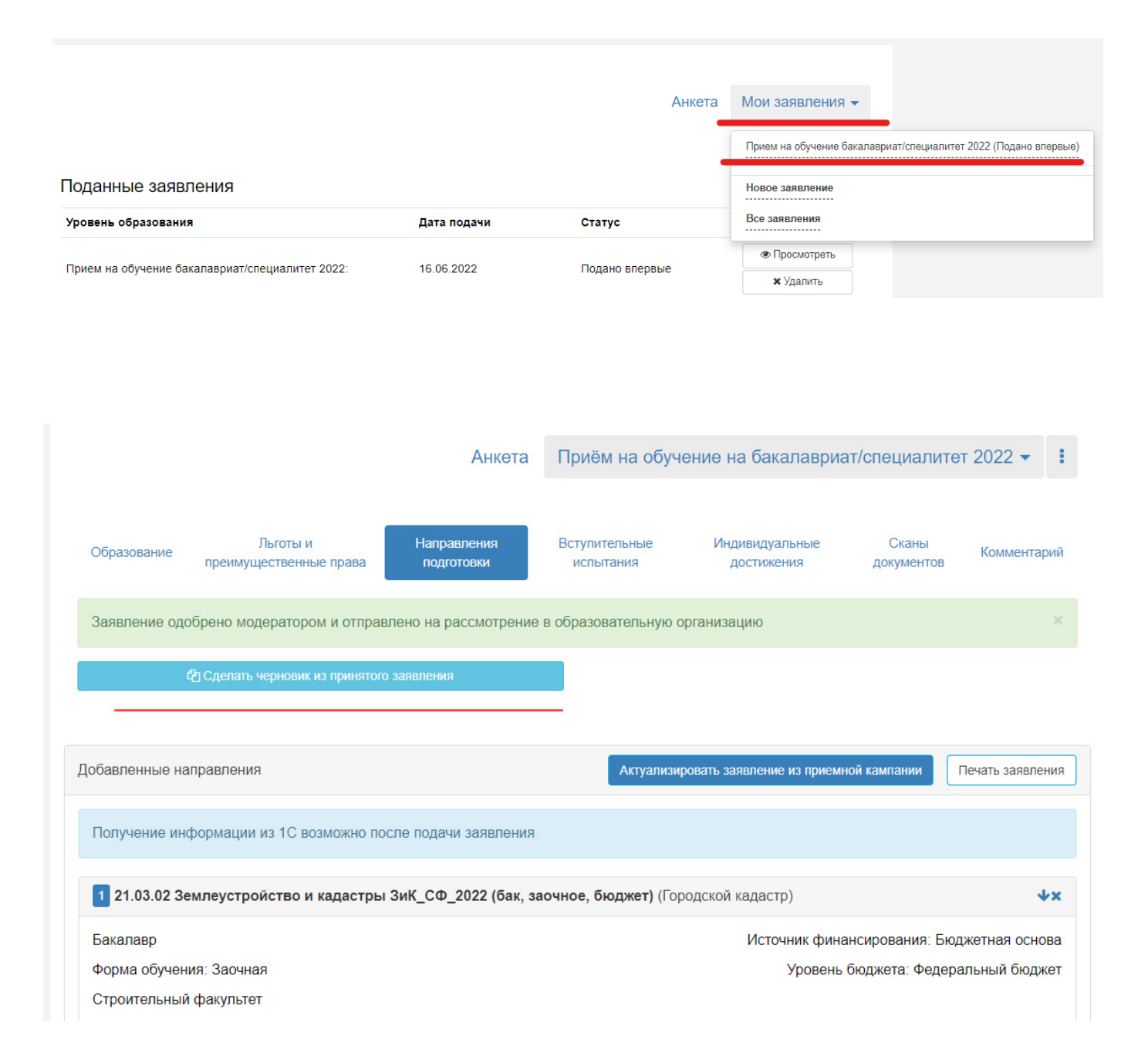